Overview : This documentprovides an overview on how to report your current COVID19 vaccination status. A fully vaccinated status is certifiable after the following post inoculation waiting period:

- Two weeks (14 days) after their second shot in a-dose series
- Two weeks (14 days) after a single shot vaccine
- Boosters must be received with 30 days of eligibility

## Log In 1. Navigate to<u>MyHR</u> (<u>https://www.csueastbay.edu/myhr/</u>) Enter your NetID, Password and Click SIGN IN R

| Sign In | ⇒     |
|---------|-------|
|         | N_*** |
| 1       |       |
| SIGN IN |       |
|         |       |

## In Section I, populate the applicable checkbox:

| Fully vaccinated employees will be required to provide: • Vaccinemanufacturer Johnson & Johnson Moderna Not Listed Single-Dose Vaccine Not Listed Single-Dose Vaccine Prizer If a "Not Listed Single-Dose Vaccine emufacturer • For "Not Listed Single-Dose Vaccine emufacturer • For "Not Listed Single-Dose Vaccine emufacturer • Date second dose was received (for 2 dose series only) • Booster was received (if applicable) Location Data: • City • State / Province / Region • City • State / Province / Region • County • Location for the full second count of the second count of the s                                                                                                    | Section     | Solf Cartification of COMD.18.Vacaina | ation Stature                     | $\tau := - \epsilon \cdot \epsilon \cdot \epsilon \cdot \delta + - 1 \cdot \delta + \epsilon \cdot 1 \cdot \delta \cdot \epsilon \cdot \delta$ | -                              |
|----------------------------------------------------------------------------------------------------|-------------|---------------------------------------|-----------------------------------|----------------------------------------------------------------------------------------------------|--------------------------------|
| Fully vaccinated employees will be required to provide:  Vaccinemanufacturer Johnson & Johnson Modema Not Listed Single-Dose Vaccine Prizer If a "Not Listed Single-Dose Vaccine or "Not Listed Double-Dose Vaccine is selected, you will be required o identify the name of the vaccine manufacturer For "Not Listed", please specify the name of the manufacturer For "Not Listed", please specify the name of the manufacturer For "Not Listed", please specify the name of the manufacturer Date second dose was received Date second dose was received (or 2 dose series only) Booster was received (if applicable) Location Data: Facility name City State / Province / Region Country Listed Vaccine Manufacturer Please pre-identify for any country Listed Vaccine Manufacturer Please pre-identify for the manufacturer Listed Vaccine Manufacturer Please pre-identify for the manufacturer Listed Vaccine Manufacturer Date Received 1st 1 Dose Gio/2022 is Location of vacc                                                                                                    |             | ••                                    | You must select one of the follow | ving ontions:                                                                                                    |                                |
| Fully vaccinated employees will be required to provide:  Vaccinemanufacturer Johnson & Johnson Modema Not Listed Single-Dose Vaccine Pitzer If a "Not Listed Two-Dose Vaccine or "Not Listed Double-Dose Vaccine" is selected, you will be required o identify the name of the vaccine manufacturer For "Not Listed", please specify the name of the manufacturer Date first dose was received Date second dose was received Date second dose was received (for 2 dose series only) Booster was received (if applicable) Location Data: Facility name City State / Province / Region Country Listed Vaccine Manufacturer Please gprovide to Information (Coupl-19 vaccine) Dose (06/20/202) Dose (06/20/202) D |             |                                       |                                   |                                                                                                    |                                |
| Fully vaccinated employees will be required to provide:  • Vaccinemanufacturer Johnson & Johnson Moderna Not Listed Single-Dose Vaccine Pfizer If a "Not Listed Single-Dose Vaccine or "Not Listed Double-Dose Vaccine" is selected, you will be required to identify the name of the vaccine manufacturer i For "Not Listed", please specify the name of the manufacturer i Date first dose was received Date second dose was received (for 2 dose series only) Booster was received (if applicable) Location Data:  Facility name City State / Province / Region Country *Listed Vaccine Manufacturer *Listed Vaccine Manufacturer *Listed Vaccine Manufacture *Listed Vaccine Manufacture *Listed Vaccin |             |                                       |                                   |                                                                                                    |                                |
| Fully vaccinated employees will be required to provide:  Vaccinemanufacturer Johnson & Johnson Moderna Not Listed Single-Dose Vaccine Not Listed Single-Dose Vaccine Pfizer If a "Not Listed Single-Dose Vaccine Pfizer If a "Not Listed", please specify the name of the manufacturer For "Not Listed", please specify the name of the manufacturer For "Not Listed Vaccine Date: Facility name City State / Province / Region Country *Listed Vaccine Manufacturer Fizer Fiz |             |                                       |                                   |                                                                                                    |                                |
| Fully vaccinated employees will be required to provide:  • Vaccinemanufacturer Johnson & Johnson Modema Not Listed Single-Dose Vaccine Pfizer  If a "Not Listed Single-Dose Vaccine or "Not Listed Double-Dose Vaccine is selected, you will be required o identify the name of the vaccine manufacturer  • For "Not Listed", please specify the name of the manufacturer  • Date first dose was received 0 Date second dose was received (for 2 dose series only) • Booster was received (if applicable) Location Data: • Facility name • City • State / Province / Region • Country *Listed Vaccine Manufacturer  Please growtha/the following information: ur COVD-19 vaccine 0 Elease information: ur COVD-19 vaccine 0 Elease information: ur CoVD-19 vaccine 0 Elease information: ur CoVD-19 vaccine 0 Elease information: ur COVD-19 vaccine 0 Elease information: ur CoVD-19 vaccine 0 Elease information: ur CoVD-19 vaccine 0 Elease information: ur CoVD-19 vaccine 0 Elease information: ur CoVD-19 vaccine 0 Elease information: ur CoVD-19 vac |             |                                       |                                   |                                                                                                    |                                |
| Fully vaccinated employees will be required to provide:  • Vaccinemanufacturer Johnson & Johnson Moderna Not Listed Single-Dose Vaccine Not Listed Single-Dose Vaccine Pfizer  If a "Not Listed Single-Dose Vaccine manufacturer  • For "Not Listed", please specify the name of the manufacturer  • Date first dose was received  • Date second dose was received (for 2 dose series only) • Booster was received (if applicable) Location Data: • Facility name • City • State / Province / Region • Country *Listed Vaccine Manufacturer  Pfizer *Listed Vaccine Manufacturer  *Listed Vaccine Manufacturer *Listed Vaccine Manufacturer *Listed Vaccine Manufacture *Listed Vaccine Manufacturer *Liste |             |                                       |                                   |                                                                                                    |                                |
| Fully vaccinated employees will be required to provide:  • Vaccinemanufacturer Johnson & Johnson Moderna Not Listed Single-Dose Vaccine Not Listed Single-Dose Vaccine Pfizer  f a "Not Listed Two-Dose Vaccine Pfizer  f a "Not Listed Single-Dose Vaccine or "Not Listed Double-Dose Vaccine is selected, you will be required to identify the name of the vaccine manufacturer  • For "Not Listed", please specify the name of the manufacturer • Date first dose was received • Date second dose was received (for 2 dose series only) • Date second dose was received (for 2 dose series only) • Booster was received (if applicable) Location Data: • Facility name • City • State / Province / Region • County *Listed Vaccine Manufacturer  Please pprovide/the following information: ur COVID-19 vaccine 9520/2021 ***********************************                                                                                                    |             |                                       |                                   |                                                                                                    |                                |
| Fully vaccinated employees will be required to provide:  • Vaccinemanufacturer Johnson & Johnson Modema Not Listed Single-Dose Vaccine Pfizer  If a "Not Listed Single-Dose Vaccine or "Not Listed Double-Dose Vaccind is selected, you will be required to identify the name of the vaccine manufacturer • For "Not Listed", please specify the name of the manufacturer • Date first dose was received • Date second dose was received (for 2 dose series only) • Booster was received (if applicable) Location Data: • Facility name • City • State / Province / Region • Country *Listed Vaccine Manufacturer  Vereited Vaccine Manufacturer *Listed Vaccine Manufacturer *Listed Vaccine Manufacturer of yo *Listed Vaccine Manufacturer *Listed Vaccine Manufacturer of yo *Listed Vaccine Manufacturer *Listed *Listed * |             |                                       |                                   |                                                                                                    |                                |
| Fully vaccinated employees will be required to provide: <ul> <li>Vaccinemanufacturer Johnson &amp; Johnson Modema Not Listed Single-Dose Vaccine Pfizer</li> </ul> If a "Not Listed Single-Dose Vaccine or "Not Listed Double-Dose Vaccind is selected, you will be required to identify the name of the vaccine manufacturer <ul> <li>For "Not Listed", please specify the name of the manufacturer</li> <li>Date first dose was received</li> <li>Date second dose was received (for 2 dose series only)</li> <li>Booster was received (if applicable)</li> </ul> Location Data: <ul> <li>Facility name</li> <li>City</li> <li>State / Province / Region</li> <li>Country</li> </ul> *Listed Vaccine Manufacturer Issee Description Prizer Manufacturer of yo "Date Received 1st 1 Dose Dose Discuster of your Count of the prize of the prize                                   |             |                                       |                                   |                                                                                                    |                                |
| Fully vaccinated employees will be required to provide:  • Vaccinemanufacturer Johnson & Johnson Moderna Not Listed Single-Dose Vaccine Not Listed Single-Dose Vaccine Pfizer  If a "Not Listed Single-Dose Vaccine or "Not Listed Double-Dose Vaccine" is selected, you will be required to identify the name of the vaccine manufacturer • For "Not Listed", please specify the name of the manufacturer • Datefirst dose was received • Date second dose was received (for 2 dose series only) • Booster was received (if applicable) Location Data: • Facility name • City • State / Province / Region • Country *Listed Vaccine Manufacturer  Pfizer *Listed Vaccine Manufacturer                                                                                                    |             |                                       |                                   |                                                                                                    |                                |
| Fully vaccinated employees will be required to provide:  • Vaccinemanufacturer Johnson & Johnson Moderna Not Listed Single-Dose Vaccine Pfizer  If a "Not Listed Two-Dose Vaccine or "Not Listed Double-Dose Vaccine" is selected, you will be required to identify the name of the vaccine manufacturer • For "Not Listed", please specify the name of the manufacturer • Datefirst dose was received • Date second dose was received (for 2 dose series only) • Booster was received (if applicable) Location Data: • Facility name • City • State / Province / Region • Country *Listed Vaccine Manufacturer  Pfizer *Listed Vaccine Manufacturer                                                                                                    |             |                                       |                                   |                                                                                                    |                                |
| Pully Vaccinemanufacturer<br>Johnson & Johnson<br>Moderna<br>Not Listed Single-Dose Vaccine<br>Pfizer If a "Not Listed Single-Dose Vaccine or "Not Listed Double-Dose Vaccine" is selected, you will be required<br>to identify the name of the vaccine manufacturer <ul> <li>For "Not Listed", please specify the name of the manufacturer</li> <li>Date first dose was received</li> <li>Date second dose was received (for 2 dose series only)</li> <li>Booster was received (if applicable)</li> </ul> Location Data: <ul> <li>Facility name</li> <li>City</li> <li>State / Province / Region</li> <li>Country</li> </ul> *Listed Vaccine Manufacturer Istate for Manufacturer Istate for Manufacturer Istate for Manufacturer Istate for Manufacturer Istate for Manufacturer Istate for Manufacturer Istate for Manufacturer Istate for Manufacturer Istate for Manufacturer Istate for Manufacturer Istate for Manufacturer Istate for Manufacturer Istate Received ist istate for the manufacturer Istate Received ist istate for the manufacturer Istate Received ist istate for the manufacturer Istate Received ist istate for the manufacturer Istate Received ist istate for the manufacturer Istate Received ist istate for the manufacturer of yo Istate Received ist istate for the manufacture of the manufacture of the manufa                                                                                                    |             | acted ampleuras wil                   | II he required to prov            | viala -                                                                                                    |                                |
| I of the information of a Johnson Moderna Not Listed Single-Dose Vaccine Not Listed Single-Dose Vaccine Prizer If a "Not Listed Single-Dose Vaccine of the vaccine manufacturer <ul> <li>For "Not Listed", please specify the name of the manufacturer</li> <li>Date first dose was received</li> <li>Date second dose was received (for 2 dose series only)</li> <li>Booster was received (if applicable)</li> </ul> Location Data: <ul> <li>Facility name</li> <li>City</li> <li>State / Province / Region</li> <li>Country</li> </ul> *Listed Vaccine Manufacturer Please growthat following information: <ul> <li>ur COVID-19 vaccine</li> <li>Ø5/20/2021 3</li> <li>Date Received 1st I</li> <li>Dose</li> <li>Ø5/20/2021 3</li> <li>Date Received 2nd</li> <li>Location of vaccine</li> </ul>                                                                                                    | Fully va    | Vaccinemanufacturer                   | in be required to prov            | /ide:                                                                                                    |                                |
| Moderna<br>Not Listed Single-Dose Vaccine<br>Not Listed Two-Dose Vaccine<br>Not Listed Two-Dose Vaccine or "Not Listed Double-Dose Vaccind is selected, you will be required<br>to identify the name of the vaccine manufacturer<br>• For "Not Listed", please specify the name of the manufacturer<br>• Date first dose was received<br>• Date second dose was received (for 2 dose series only)<br>• Booster was received (if applicable)<br>Location Data:<br>• Facility name<br>• City<br>• State / Province / Region<br>• Country<br>*Listed Vaccine Manufacturer<br><b>Please provide the following information:</b><br>ur COVID-19 vaccine<br>• 05/20/2021 • • • • • • • • • • • • • • • • • • •                                                                                                    | •           | Johnson & Johnson                     |                                   |                                                                                                    |                                |
| Not Listed Single-Dose Vaccine<br>Not Listed Two-Dose Vacciné or "Not Listed Double-Dose Vacciné is selected, you will be required<br>to identify the name of the vaccine manufacturer<br>For "Not Listed", please specify the name of the manufacturer<br>Date first dose was received<br>Date second dose was received (for 2 dose series only)<br>Booster was received (if applicable)<br>Location Data:<br>Facility name<br>City<br>State / Province / Region<br>Country<br>*Listed Vaccine Manufacturer<br><u>Please pre-vision the following information:</u><br>wr COVID-19 vaccine<br><u>04/01/2021</u><br><u>San Leandro</u><br><u>Kaiser</u>                                                                                                    |             | Moderna                               |                                   |                                                                                                    |                                |
| Not Listed Two-Dose Vaccine Prizer         If a "Not Listed Single-Dose Vaccine or "Not Listed Double-Dose Vaccine" is selected, you will be required to identify the name of the vaccine manufacturer <ul> <li>For "Not Listed", please specify the name of the manufacturer</li> <li>Date first dose was received</li> <li>Date second dose was received (for 2 dose series only)</li> <li>Booster was received (if applicable)</li> </ul> Location Data: <ul> <li>Facility name</li> <li>City</li> <li>State / Province / Region</li> <li>Country</li> </ul> *Listed Vaccine Manufacturer         Please pre-vision to following information:         ur COVID-19 vaccine         0401/2021         05/20/2021         1001         1001         1002         1102         1103         1104         1104         1105         1105         1105         1105         1105         1105         1105         1105         1105         1105         1105         1105         1105         1105         1105         1105         1106 <th></th> <th>Not Listed Single-Dose Vac</th> <th>ccine</th> <th></th> <th></th>                                                                                                    |             | Not Listed Single-Dose Vac            | ccine                             |                                                                                                    |                                |
| If a "Not Listed Single-Dose Vaccine" or "Not Listed Double-Dose Vaccine" is selected, you will be required<br>o identify the name of the vaccine manufacturer<br>For "Not Listed", please specify the name of the manufacturer<br>Date first dose was received<br>Date second dose was received (for 2 dose series only)<br>Booster was received (if applicable)<br>Location Data:<br>Facility name<br>City<br>State / Province / Region<br>Country<br>*Listed Vaccine Manufacturer<br>Pfizer<br>ur COVID-19 vaccine<br>Dose<br>04/01/2021 18<br>Dose<br>05/20/2021 18<br>Location of vacc<br>mit                                                                                                    |             | Pfizer                                | ine                               |                                                                                                    |                                |
| o identify the name of the vaccine manufacturer <ul> <li>For "Not Listed", please specify the name of the manufacturer</li> <li>Date first dose was received</li> <li>Date second dose was received (for 2 dose series only)</li> <li>Booster was received (if applicable)</li> </ul> Location Data: <ul> <li>Facility name</li> <li>City</li> <li>State / Province / Region</li> <li>Country</li> </ul> *Listed Vaccine Manufacturer Please pre-richa/bb following information: <ul> <li>Ur COVID-19 vaccine</li> <li>Officer</li> <li>Officer</li> <li>Officer</li> <li>Officer</li> <li>Officer</li> <li>Officer</li> <li>Officer</li> <li>Date Received 1st I</li> <li>Date Received 1st I</li> </ul>                                                                                                    | lf a "Not   | Listed Single-Dose Vaccin             | e or "Not Listed Doub             | le-Dose Vaccinë is                                                                                                    | selected, you will be required |
| <ul> <li>For "Not Listed", please specify the name of the manufacturer</li> <li>Date first dose was received</li> <li>Date second dose was received (for 2 dose series only)</li> <li>Booster was received (if applicable)</li> <li>Location Data: <ul> <li>Facility name</li> <li>City</li> <li>State / Province / Region</li> <li>Country</li> </ul> </li> </ul> <li>*Listed Vaccine Manufacturer Please providenties information: <ul> <li>If could be an use of the manufacturer of yo</li> <li>Dose</li> <li>Obj20/2021 is</li> <li>Date Received 1st i</li> <li>Date Received 1st i</li> </ul></li>                                                                                                    | to identify | the name of the vaccine               | manufacturer                      |                                                                                                    |                                |
| <ul> <li>Date first dose was received</li> <li>Date second dose was received (for 2 dose series only)</li> <li>Booster was received (if applicable)</li> <li>Location Data: <ul> <li>Facility name</li> <li>City</li> <li>State / Province / Region</li> <li>Country</li> </ul> </li> <li>*Listed Vaccine Manufacturer</li> </ul> <li>Please providents following information: <ul> <li>Wanufacture of yo</li> <li>Dose</li> <li>Odd/01/2021 is</li> <li>Date Received 1st I</li> <li>Dose</li> <li>O5/20/2021 is</li> <li>Date Received 1st I</li> <li>Dose</li> <li>O5/20/2021 is</li> <li>Date Received 1st I</li> <li>Date Received 1st I</li> </ul></li>                                                                                                    | •           | For "Not Listed", please s            | specify the name of the           | e manufacturer                                                                                                    |                                |
| Date second dose was received (for 2 dose series only)     Booster was received (if applicable) Location Data:     Facility name     City     State / Province / Region     Country *Listed Vaccine Manufacturer  Please provide the following information:     ur COVID-19 vaccine     Of/20/2021 is     Dose     Of/20/2021 is     Date Received 1st I     Dose     Of/20/2021 is     Location of vacc  minimum celeved:     Location of vacc                                                                                                    | •           | Datefirst dose was received           | ved                               |                                                                                                    |                                |
| Booster was received (if applicable) Location Data:     Facility name     City     State / Province / Region     Country *Listed Vaccine Manufacturer  Please provide the following information:     ur COVID-19 vaccine     Pfizer     Manufacturer of yo     Dose     O4/01/2021     Dose     O5/20/2021     Dose     O5/20/2021     Dose     San Leandro                                                                                                    | •           | Date second dose was re               | eceived (for 2 dose se            | ries only)                                                                                                    |                                |
| Location Data:<br>• Facility name<br>• City<br>• State / Province / Region<br>• Country<br>*Listed Vaccine Manufacturer<br>Please provide the following information:<br>ur COVID-19 vaccine Pfizer v Manufacturer of yo<br>Dose 05/20/2021 is Date Received 1st I<br>Dose 05/20/2021 is Date Received 2nd<br>intion received:<br>San Leandro eity:                                                                                                    | •           | Booster was received (if              | applicable)                       |                                                                                                    |                                |
| <ul> <li>Facility name</li> <li>City</li> <li>State / Province / Region</li> <li>Country</li> </ul> *Listed Vaccine Manufacturer           *Listed Vaccine Manufacturer             Please provide the following information:           ur COVID-19 vaccine           Pfizer           04/01/2021           >ose           05/20/2021             *Date Received 1st I           ination received:             Mainter             Kairer             Kairer             San Leandro                                                                                                    | Location    | n Data:                               |                                   |                                                                                                    |                                |
| City     State / Province / Region     Country *Listed Vaccine Manufacturer  Please provide the following information:      ur COVID-19 vaccine     Pfizer     Manufacturer of yo     Dose     04/01/2021     San Leandro     Kaicer     Kaicer     Kaicer     Kaicer     Kaicer     Kaicer     Kaicer     Kaicer     Kaicer     Kaicer     Kaicer     Kaicer                                                                                                    | •           | Facility name                         |                                   |                                                                                                    |                                |
| State / Province / Region     Country *Listed Vaccine Manufacturer  Please provident to following information: ur COVID-19 vaccine Ur COVID-19 vaccine Ur COVID-1      | •           | City                                  |                                   |                                                                                                    |                                |
| Country *Listed Vaccine Manufacturer  Please provide the following information:      ur COVID-19 vaccine                                                                                                    | •           | State / Province / Region             | 1                                 |                                                                                                    |                                |
| *Listed Vaccine Manufacturer  Please Browidatho following information:  ur COVID-19 vaccine  Odd/01/2021  Amoutacturer of yo  Dose  Odd/01/2021  Amoutacturer of yo  Dose  Odd/01/2021  Amoutacturer of yo  Cation of vacc  Amoutacturer  Maicer  Kaicer  Kaicer Kaicer  Kaicer  Kaicer  Kaicer  Kaicer  Kaicer  Kaicer  Kaicer Kaicer Kaice | •           | Country                               |                                   |                                                                                                    |                                |
| Please provident to following information:         ur COVID-19 vaccine       Pfizer         Dose       04/01/2021         Dose       05/20/2021         ination received:       Location of vacc         San Leandro       Filter                                                                                                    | *Listed     | Vaccine Manufacturer                  |                                   |                                                                                                    |                                |
| ur COVID-19 vaccine Dose Dose Dose Dose Dose Dose Dose Dos                                                                                                    | Please,     | sovida the following informati        | ion:                              |                                                                                                    | III TERE TOTAL SET CATE        |
| Dose     04/01/2021       Dose     05/20/2021       :ination received:     *Date Received 2nd                                                                                                    | ur COVID-1  | 9 vaccine                             | Pfizer                            | ~                                                                                                    | *Manufacturer of yo            |
| Dose 05/20/2021 3 *Date Received 2nd ination received:  Kaicer San Leandro                                                                                                    | Dose        |                                       | 04/01/2021                        |                                                                                                    | *Date Received 1st I           |
| San Leandro                                                                                                    | Dose        |                                       | 05/20/2021                        |                                                                                                    | *Date Received 2nd             |
| San Leandro                                                                                                    | ination re  | ceived:                               |                                   |                                                                                                    | Location of vacc               |
| San Leandro                                                                                                    | un)•        | 17 <u>86</u> 70                       | Kaiser                            |                                                                                                    | Eacility (if know              |
|                                                                                                    |             | San Leandro                           | Gitv <del>:</del>                 |                                                                                                    |                                |
| CAState-Brovinge-Formion-                                                                                                    |             | -<br>                                 | Statz                             | Revinces                                                                                                    |                                |
|                                                                                                    | 1 624       | <br>                                  |                                   | hlibrid Qätzibra                                                                                                    |                                |
|                                                                                                    | C.C.C.      |                                       |                                   |                                                                                                    |                                |
|                                                                                                    |             |                                       |                                   |                                                                                                    |                                |
|                                                                                                    |             |                                       |                                   |                                                                                                    |                                |

| Please provide the following information:         Image: Contract of the state of the state                                                                                                    | Nowing information:                                                                                                    |
|----------------------------------------------------------------------------------------------------|----------------------------------------------------------------------------------------------------|
| Review and populate the checkbox in Section II: Settlestation of Accuracy of Information F<br>Sector II: Set-Attestation of Accuracy of Information Provided<br>Descent II: Settlestation of Accuracy of Information Provided<br>Descent II: Settlestation of Accuracy of Information Provided<br>Descent II: Settlestation of Accuracy of Information Provided<br>Descent II: Settlestation of Accuracy of Information Provided<br>Descent II: Settlestation of Accuracy of Information Provided<br>Descent II: Settlestation of Accuracy of Information Provided<br>Descent II: Settlestation of Accuracy of Information Provided<br>Descent II: Settlestation of Accuracy of Information Provided<br>Descent II: Settlestation of Accuracy of Information Provided<br>Descent II: Settlestation of Accuracy of Information Provided<br>Descent II: Settlestation III – Attachments Pro<br>COVID19 Vaccination<br>Click the "Attach" button to add an attachment<br>Encord Card<br>Fieldatoment<br>Descent Card<br>Descent II: Settlestation III – Attachments Pro<br>Click the "Upload" button to upload a copy of youpreviously savedCOVID19 Vaccination<br>Record Card<br>Fieldatoment<br>Descent II: Settlestation III – Attachment III – Attachments Pro<br>Click the "Upload" button to upload your file                                                                                                    |                                                                                                    |
| Review and populate the checkbox in Section II: Settlestation of Accuracy of Information F<br>sector II: Settlestation of Accuracy of Information Provided<br>Element Code Section Bields (Section III – Attachments Pro<br>COVID19 Vaccination<br>Click the "Attach" button to add an attachment<br>Element Code Section Bields<br>Click the "Attach" button to upload a copy of youpreviously savedCOVID19 Vaccination<br>Record Card<br>Fe Attachest III – Attachment III<br>Click the "Upload" button to upload your file                                                                                                    |                                                                                                    |
| Review and populate the checkbox in Section II: Settlestation of Accuracy of Information F<br>Section II: Set Attestation of Accuracy of Information Provided<br>Education code Section 09355<br>Please upload a copy of your Vaccination Record Cardonly in Section III – Attachments Pro<br>COVID19 Vaccination<br>Click the "Attach" button to add an attachment<br>Education code Section 09355<br>Click the "Choose Filé button to upload a copy of yourpreviously savedCOVID19 Vaccination<br>Record Card                                                                                                    |                                                                                                    |
| Review and populate the checkbox in Section II: Settlestation of Accuracy of Information F<br>Section II: SetAdestation of Accuracy of Information Provided<br>Defense upload a copy of your Vaccination Record Carobnly in Section III –Attachments: Pro<br>COVID19 Vaccination<br>Click the "Attach" button to add an attachment<br>Click the "Attach" button to upload a copy of youpreviously savedCOVID19 Vaccination<br>Record Caro<br>Click the "Choose File button to upload a copy of youpreviously savedCOVID19 Vaccination<br>Record Caro<br>Click the "Lpload" button to upload your file                                                                                                    | Example and the second second s |
| Review and populate the checkbox in Section II: Settlestation of Accuracy of Information F<br>Section II: SetAttestation of Accuracy of Information Provided<br>Development of Accuracy of Information Provided<br>Encentre Control of Accuracy of Information Provided<br>Encentre Control of Accuracy of Information Record Cardonly in Section III – Attachments: Pro<br>COVID19 Vaccination<br>Click the "Attach" button to add an attachment<br>Encentre Control of Cardonly in Section III – Attachments: Pro<br>COVID19 Vaccination<br>Click the "Attach" button to add an attachment<br>Encentre Cardonae Elie Button to upload a copy of youpreviously savedCOVID19 Vaccination<br>Click the "Choose File Button to upload a copy of youpreviously savedCOVID19 Vaccination<br>Click the "Upload" button to upload your file<br>Encentre in the State of Calfornia, letter from a health care provider, etc.                                                                                                    |                                                                                                    |
| Review and populate the checkbox in Section II: Selfitestation of Accuracy of Information F<br>Section II: Self-Attestation of Accuracy of Information Provided<br>Section II: Self-Attestation of Accuracy of Information Provided<br>Section II: Self-Attestation of Accuracy of Information Provided<br>Section II: Self-Attestation of Accuracy of Information Provided<br>Section II: Self-Attestation of Accuracy of Information Provided<br>Section II: Self-Attestation of Accuracy of Information Provided<br>Section II: Self-Attestation of Accuracy of Information Provided<br>Section 10: Section III - Attachments Proc<br>COVID19 Vaccination<br>Click the "Attach" button to add an attachment<br>Sector Covide Section Section Section III - Attachments Proc<br>COVID19 Vaccination<br>Click the "Choose File button to upload a copy of youpreviously savedCOVID19 Vaccination<br>Record Card<br>Sector Card<br>Click the "Upload" button to upload a copy of youpreviously savedCOVID19 Vaccination<br>Record Card                                                                                                    |                                                                                                    |
| Review and populate the checkbox in Section II: Settestation of Accuracy of Information F<br>Section II: Set Attestation of Accuracy of Information Provided<br>Development of the section of Accuracy of Information Provided<br>Development of the section 19535<br>Please upload a copy of your Vaccination Record Cardonly in Section III – Attachments Pro<br>COVID19 Vaccination<br>Click the "Attach" button to add an attachment<br>e from the State of California, letter from a health care provider, etc.<br>Click the "Choose File button to upload a copy of yourpreviously savedCOVID19 Vaccination<br>Record Card<br>Development of the section file of the section file of the secti                                                                                                    | i vasiliigy (jii lansavvni <u>);                                     </u>                                                                                                    |
| Review and populate the checkbox in Section II: Settlesstation of Accuracy of Information F<br>Section II: SetT-Attestation of Accuracy of Information Provided<br>Please upload a copy of your Vaccination Record Cardonly in Section III – Attachments Pro<br>COVID19 Vaccination<br>Click the "Attach" button to add an attachment<br>Ferme Covide Section 2002<br>Click the "Choose File button to upload a copy of youpreviously savedCOV/ID19 Vaccination<br>Record Card<br>File Attachment<br>File Attachment<br>Disck the "Upload" button to upload your file<br>File Attachment<br>File Attachment<br>File Attachment<br>File Attachment<br>File Attachment<br>Constituent<br>Constituent<br>C | C ny:5                                                                                                    |
| Review and populate the checkbox in Section II: Settlestation of Accuracy of Information F<br>Section II: Settlestation of Accuracy of Information Provided<br>Section II: Settlestation of Accuracy of Information Provided<br>Section II: Settlestation of Accuracy of Information Provided<br>Section II: Settlestation of Accuracy of Information Provided<br>Section Research Section 89535.<br>Please upload a copy of your Vaccination Record Cardonly in Section III – Attachments: Pro<br>COVID19 Vaccination<br>Click the "Attach" button to add an attachment<br>From the State of California, letter from a health care provider, etc.<br>Click the "Choose File button to upload a copy of yourpreviously savedCOVID19 Vaccination<br>Record Card<br>File Attachment<br>File Attachment<br>File Attachment<br>Section Test dock                                                                                                    |                                                                                                    |
| Review and populate the checkbox in Section II: Settlestation of Accuracy of Information F Section II: Set Attestation of Accuracy of Information Provided Section II: Set Attestation of Accuracy of Information Provided Education Code Section 89535. Please upload a copy of your Vaccination Record Cardonly in Section III –Attachments Pro COVID19 Vaccination Click the "Attach" button to add an attachment Click the "Choose Filë button to upload a copy of yourpreviously savedCOVID19 Vaccination Record Card File Attachment Click the "Upload" button to upload your file File Attachment Click the "Upload" button to upload your file                                                                                                    |                                                                                                    |
| Review and populate the checkbox in Section II: Settlestation of Accuracy of Information Fooded Section II: Self-Attestation of Accuracy of Information Provided Control of Accuracy of Information Provided Control of Accuracy of Information Record Card File Attachment Control of Accuracy of Information III - Attachments Control of Accuracy of Information III - Attachment Control of Accuracy of Information III - Attachment Control of Accuracy of Information III - Attachment Control of Accuracy of Information III - Attachment Control of Accuracy of Information III - Attachment Control of Accuracy of Information III - Attachment Control of Accuracy of Information III - Attachment Control of Accuracy of Information III - Attachment Control of Accuracy of Information III - Attachment Control of Accuracy of Information III - Attachment Control of Accuracy of Information III - Attachment Control of Accuracy of Information III - Attachment Control of Accuracy of Information III - Attachment Control of Accuracy of Information II                                                                                                    |                                                                                                    |
| Section II: Self-Attestation of Accuracy of Information Provided Education Code Section 89535 Please upload a copy of your Vaccination Record Cardonly in Section III –Attachments Pro COVID19 Vaccination Click the "Attach" button to add an attachment Lice of California, letter from a health care provider, etc. Click the "Choose Fild button to upload a copy of youpreviously savedCOVID19 Vaccinatio Record Card Fle Attachment Click the "Upload" button to upload your file Fle Attachment Click the "Upload" button to upload your file Click the "Upload" button to upload your file Click the "Upload" button to upload your                                                                                                    | ate the checkbox in Section II: Settitestation of Accuracy of Information Prov                                                                                                    |
| Please upload a copy of your Vaccination Record Cardonly in Section III – Attachments Pro<br>COVID19 Vaccination<br>Click the "Attach" button to add an attachment<br>e from the State of California, letter from a health care provider, etc.<br>Click the "Choose Filë button to upload a copy of yourpreviously savedCOVID19 Vaccination<br>Record Card<br>File Attachment                                                                                                    | on of Accuracy of Information Provided                                                                                                    |
| Please upload a copy of your Vaccination Record Cardonly in Section III – Attachments: Pro<br>COVID19 Vaccination<br>Click the "Attach" button to add an attachment<br>e from the State of California, letter from a health care provider, etc.<br>Click the "Choose Filë button to upload a copy of youpreviously savedCOVID19 Vaccinatio<br>Record Card<br>File Attachment                                                                                                    |                                                                                                    |
| Please upload a copy of your Vaccination Record Carolnly in Section III –Attachments Pro<br>COVID19 Vaccination Click the "Attach" button to add an attachment Click the "Choose File button to upload a copy of yourpreviously savedCOVID19 Vaccination Record Card File Attachment File Attachment File Attachm                                                                                                    | Education Code Section 89555.                                                                                                    |
| Please upload a copy of your Vaccination Record Carony in Section III –Attachments: Pro<br>COVID19 Vaccination<br>Click the "Attach" button to add an attachment<br>the from the State of California, letter from a health care provider, etc.<br>Click the "Choose File button to upload a copy of youpreviously savedCOVID19 Vaccination<br>Record Card<br>File Attachment<br>Click the "Upload" button to upload your file                                                                                                    |                                                                                                    |
| COVID19 Vaccination Click the "Attach" button to add an attachment Click the "Choose File button to upload a copy of youpreviously savedCOVID19 Vaccination Record Card File Attachment Click the "Upload" button to upload your file File Attachment Choose File Veccination Test docx                                                                                                    | opy of your Vaccination Record Caronly in Section III – Attachments: Proof                                                                                                    |
| Click the "Attach" button to add an attachment<br>e from the State of California, letter from a health care provider, etc.<br>Click the "Choose File button to upload a copy of youpreviously savedCOVID19 Vaccination<br>Record Card<br>File Attachment<br>Click the "Upload" button to upload your file<br>File Attachment<br>Choose File Vaccination Test docx                                                                                                    | tion                                                                                                    |
| le from the State of California, letter from a health care provider, etc.<br>Click the "Choose Filë button to upload a copy of youpreviously savedCOVID19 Vaccination<br>Record Card<br>File Attachment<br>Upload<br>Click the "Upload' button to upload your file<br>File Attachment<br>Upload                                                                                                    | putton to add an attachment                                                                                                    |
| e from the State of California, letter from a health care provider, etc.<br>Click the "Choose Filë button to upload a copy of youpreviously savedCOVID19 Vaccination<br>Record Card<br>File Attachment<br>Upload' button to upload your file<br>File Attachment<br>Choose File Vaccination Test docx                                                                                                    |                                                                                                    |
| e from the State of California, letter from a health care provider, etc.<br>Click the "Choose Filë button to upload a copy of yourpreviously savedCOVID19 Vaccination<br>Record Card<br>File Attachment<br>Click the "Upload' button to upload your file<br>File Attachment<br>Choose File Vaccination Test docx                                                                                                    |                                                                                                    |
| Click the "Choose File button to upload a copy of youpreviously savedCOVID19 Vaccinatio<br>Record Card  File Attachment  Concel  File Attachment  File Attachment  Choose File Vaccination Test docx  File Attachment  Choose File Vaccination Test docx  File Attachment  Choose File Vaccination Test docx  File Attachment  Choose File Vaccination Test docx  Choose File Vaccination Test docx                                                                                                    | ht die 900 weer, weere die bestelde stereie stereit in 5000000-300 (seeliketinge Arweitsseelige Stime<br>fornia, letter from a health care provider, etc.                                                                                                    |
| Click the "Choose File button to upload a copy of youpreviously savedCOVID19 Vaccinatio<br>Record Card<br>File Attachment<br>Click the "Upload' button to upload your file<br>File Attachment<br>Choose File Vaccination Test docx                                                                                                    |                                                                                                    |
| Record Card     File Attachment     Upload     Click the "Upload' button to upload your file     File Attachment     Image: Image: Image                                                                                                    | Filä button to upload a copy of yourreviously sayedCOV/ID19 Vaccination                                                                                                    |
| File Attachment                                                                                                    |                                                                                                    |
| Click the "Upload' button to upload your file                                                                                                    |                                                                                                    |
| Click the "Upload" button to upload your file                                                                                                    |                                                                                                    |
| Click the "Upload' button to upload your file                                                                                                    | Upload                                                                                                    |
| Click the "Upload' button to upload your file                                                                                                    |                                                                                                    |
| Choose File Vaccination Test.docx                                                                                                    |                                                                                                    |
| Choose File Vaccination Test.docx                                                                                                    | outton to upload your file                                                                                                    |
| Choose File Vaccination Test.docx                                                                                                    |                                                                                                    |
| Jessal Jessell                                                                                                    | ast.docx                                                                                                    |
|                                                                                                    | 1                                                                                                    |
|                                                                                                    |                                                                                                    |
|                                                                                                    |                                                                                                    |
|                                                                                                    |                                                                                                    |

12.